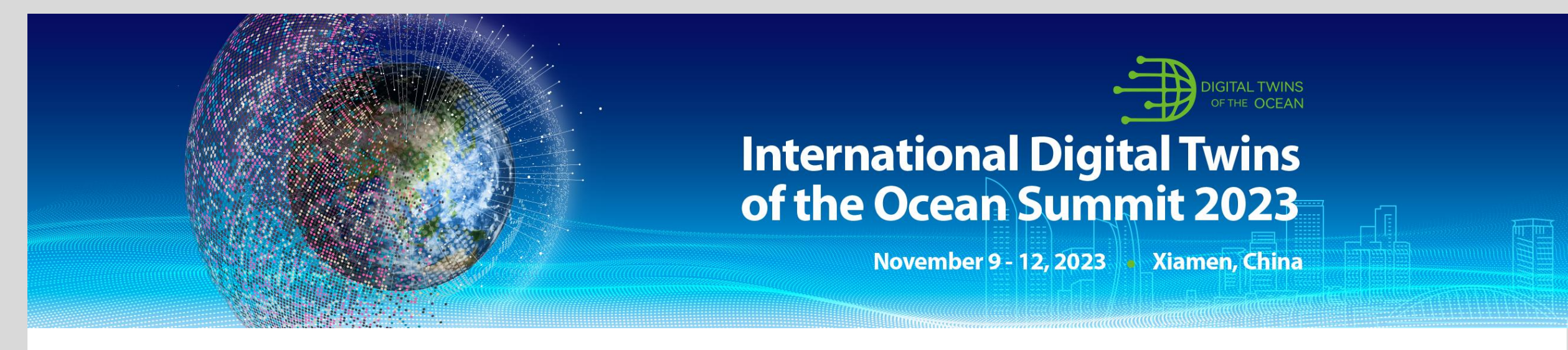

International Digital Twins of the Ocean Summit 2023

# **ONLINE REGISTRATION &**

# **ABSTRACT SUBMISSION INSTRUCTIONS**

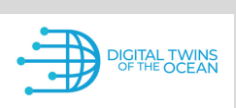

International Digital Twins of the Ocean Summit 2023

## **STEP 1**

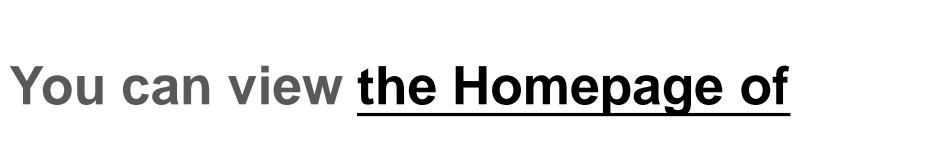

**International Digital Twins of the** 

Ocean Summit 2023

and click on the 'Registration' button.

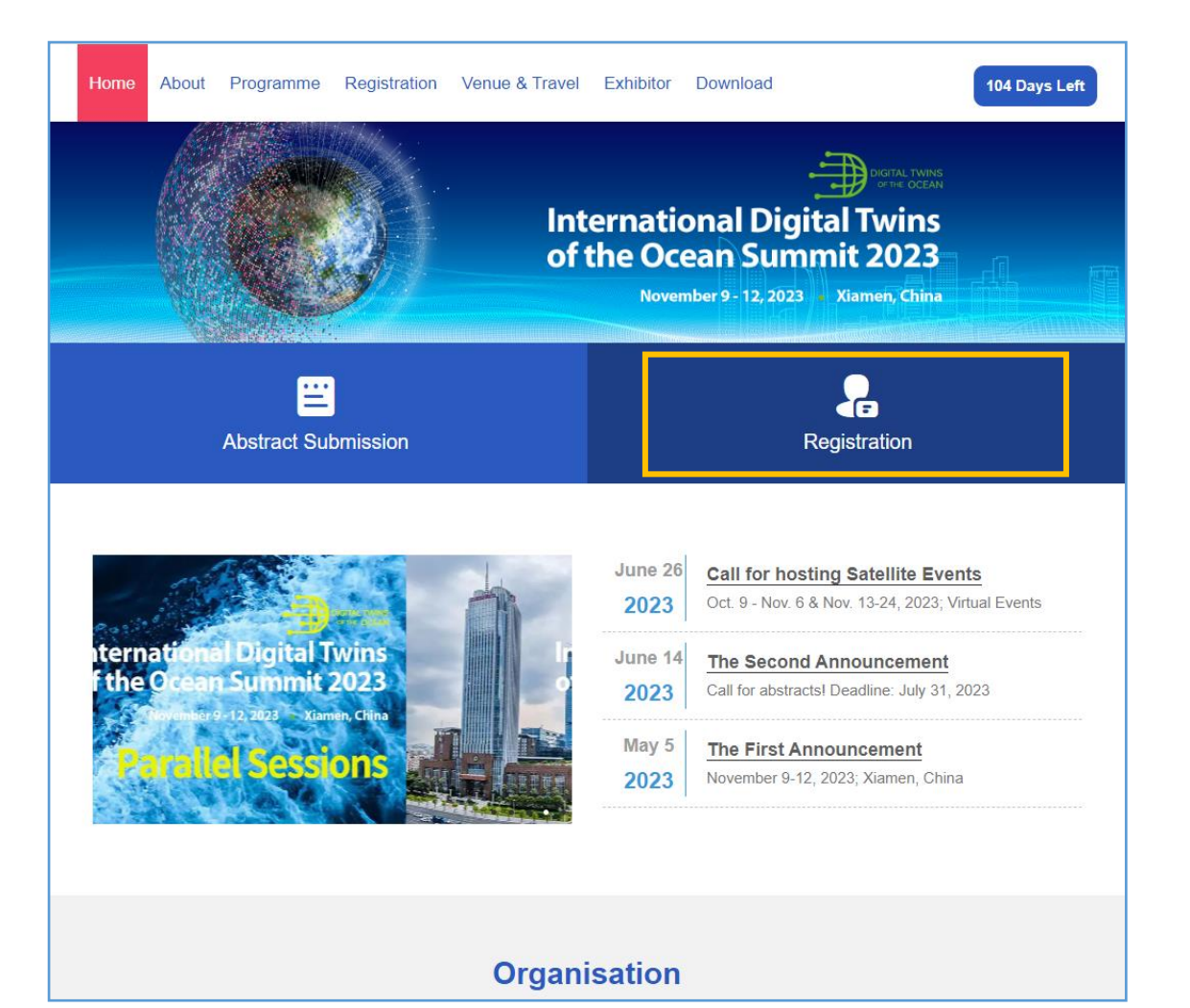

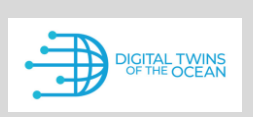

nternational Digital Twins of the Ocean Summit 2023

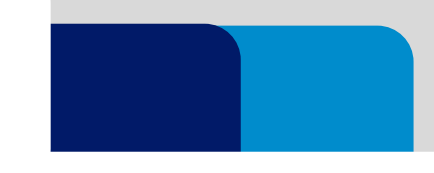

- If you already have an account, please click on 'Log In' (Turn to STEP 4)
- If you do not have an account, please
   click on 'New User Registration' to
   create the account.

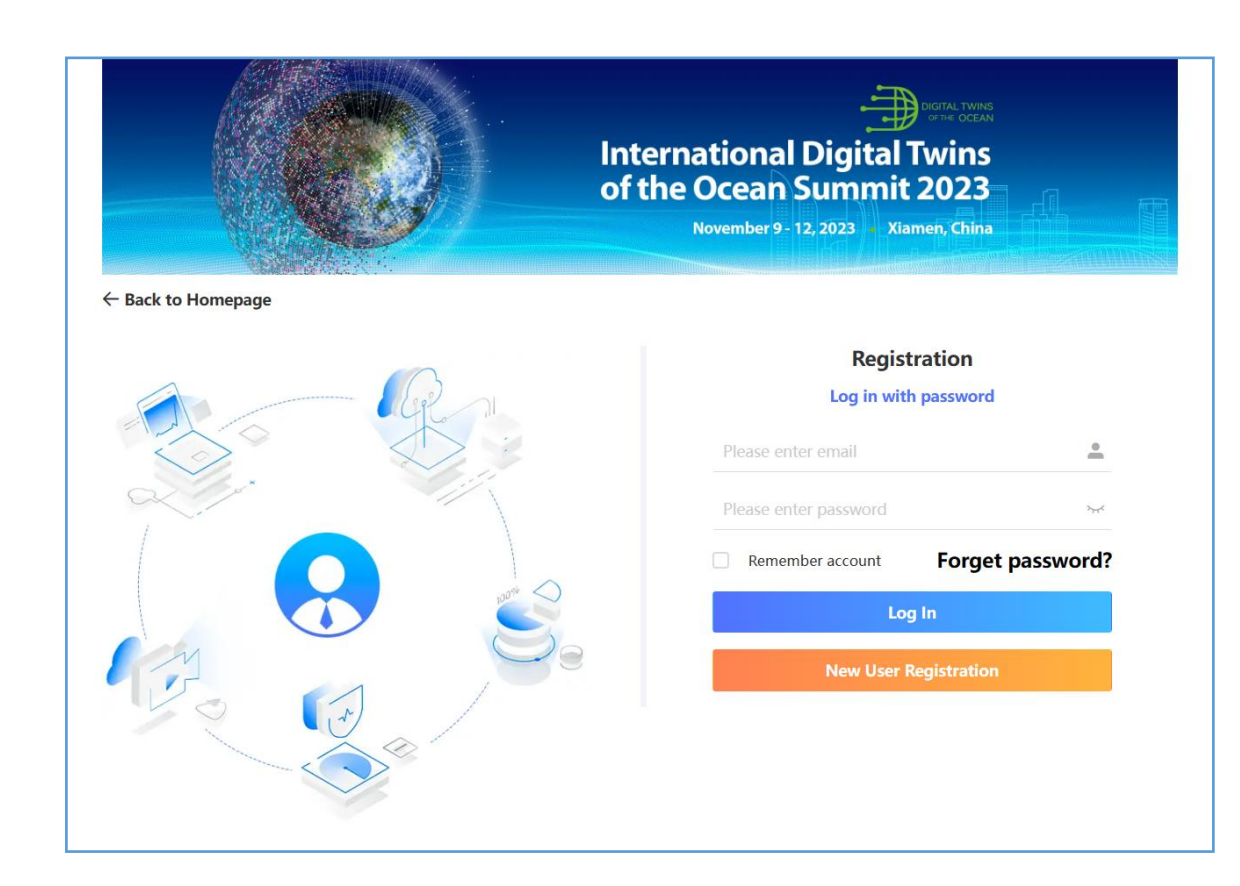

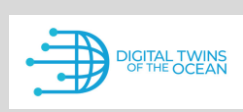

International Digital Twins of the Ocean Summit 2023

| No.                                                      | of the Ocean Summit 2023                                                                                                    |
|----------------------------------------------------------|----------------------------------------------------------------------------------------------------|
| <b>WRUKAN</b>                                            | November 9-12, 2023 Xlamen, China                                                                                                    |
| Back to Login Page                                       |                                                                                                    |
| Individual registration * Required                       | Fields                                                                                                    |
| * E-mail                                                 | Please enter                                                                                                    |
| * Set password                                           | Please enter 1) The password must be at least 8 characters long. 2) The password should contain two of the character types. Uppercase letters, Lowercase letters, Numbers, Symbols.                                                                                                    |
| * Confirm password                                       | Please enter                                                                                                    |
| * Given Name                                             | Please enter                                                                                                    |
| * Family Name                                            | Please enter                                                                                                    |
| Gender                                                   | Male Female                                                                                                    |
| * Prefix                                                 | Please Select                                                                                                    |
| * Department                                             | Please enter                                                                                                    |
| Position                                                 | Please enter                                                                                                    |
| * Country/Region                                         | Pieze select 🔹                                                                                                    |
| * Are you from Taiwan/Hong<br>Kong/Macau, China?         | ○ Yes ○ No                                                                                                    |
| Do you need a visa invitation<br>letter?                 | ○ Yes ○ No<br>You can select 'No' to complete the registration first, then go to 'Personal Information' to require<br>inviation letter.                                                                                                    |
| * Will you attend all summit<br>sessions?                | Yes No                                                                                                    |
| * Will you attend Pre-summit<br>Workshops on November 9? | Early-Career Professional (ECOP) Workshop     Oross-sectoral Workshop     Digital Depth Workshop     Data Interoperability Workshop     Intil not attend Pre-summit Workshops     Introduction to Pre-summit Workshops: https://ditto-<br>summit2023.stmeeting.or/en/web/indey/1765 1439322 |
| * Will you attend Summit's social activities?            | Ice-breaking Reception (Evening on Nov. 9) Gala Dinner (Evening on Nov. 11)     I will not attend Summit's social activites                                                                                                    |
| *Verification Code                                       | Verification Code 1 o h i                                                                                                    |

- > In this page, fill in the information required.
- Click on the 'Submit' button afterwards.

| Оо уо | u need a visa invitation<br>letter? | • Yes • No<br>You can select "No" to<br>inviation letter. | complete the registration first, then go to "Personal Information" to request an |            |  |  |
|-------|-------------------------------------|-----------------------------------------------------------|----------------------------------------------------------------------------------|------------|--|--|
|       | * Name on Passport                  | Please enter                                              | If you need a visa invitation lette                                              | r to apply |  |  |
|       | * Date of Birth                     | Please enter                                              | for visa, please select 'Yes' and a                                              | answer     |  |  |
|       | * Nationality                       | Please enter                                              | all the questions under this colur                                               | nn.        |  |  |
|       | * Passport Number                   | Please enter                                              | Alternatively, you can also selec                                                | t 'No' to  |  |  |
|       | * Address                           | Please enter                                              | complete the registration first, then go to                                      |            |  |  |
|       | * ZIP/Postal Code                   | Please enter                                              | "Personal Information" to reques                                                 | t an       |  |  |
|       | * City                              | Please enter                                              | Invitation letter.                                                               |            |  |  |
|       | * Arrival Date                      | Please enter                                              |                                                                                  |            |  |  |
|       | * Arrival City                      | Please enter                                              |                                                                                  |            |  |  |
|       | * Departure Date                    | Please enter                                              |                                                                                  |            |  |  |
|       | * Departure City                    | Please enter                                              |                                                                                  |            |  |  |
|       |                                     |                                                           |                                                                                  | 1          |  |  |

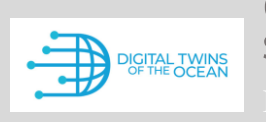

When you done your basic information registration, please submit and re-login. Then you can see the 'Personal Center' for your further actions, including proceeding your registration with payments and/or submit your abstract. The deadline for abstract submission has been extended to <u>August 20, 2023</u>. If you wish to present your work at the Summit, submit an abstract NOW! (Please go to <u>ABSTRACT SUBMISSION</u> for further instructions)

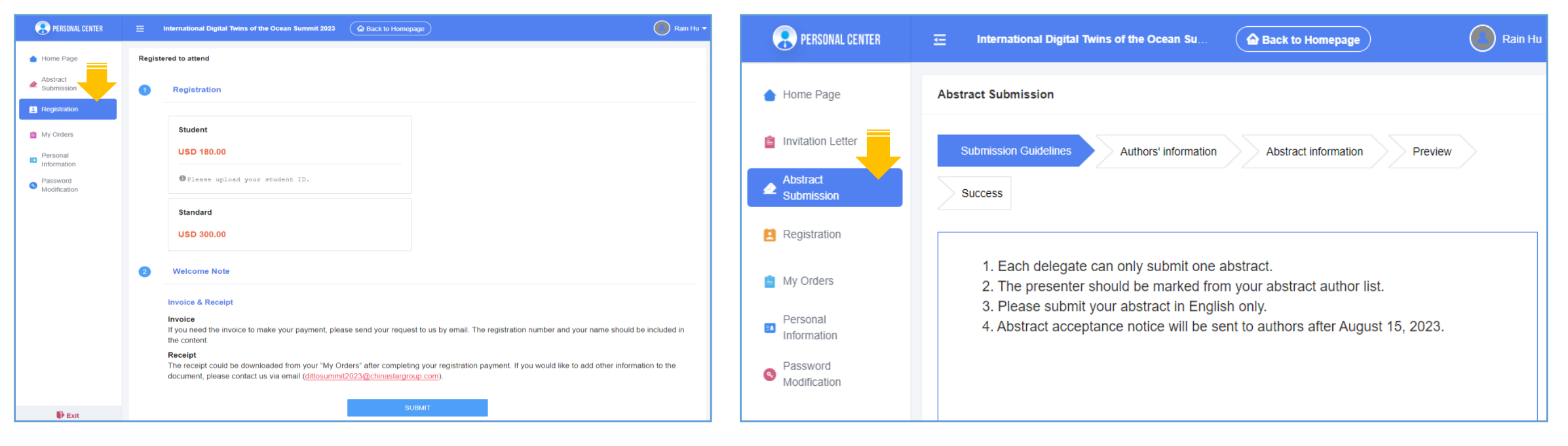

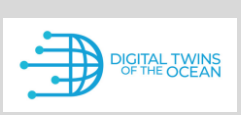

International Digital Twins of the Ocean Summit 2023

| PERSONAL CENTER                                 | ΞI      | nternational Digital Twins of the Ocean Summit 2023 🌘 Back to Homepage 🖉 Rain Hu 🕶                                                                                           |
|-------------------------------------------------|---------|----------------------------------------------------------------------------------------------------|
| 💧 Home Page                                     | Registe | red to attend                                                                                                    |
| Abstract<br>Submission                          | 1       | Registration                                                                                                    |
| E Registration                                  |         | Student                                                                                                    |
| <ul> <li>My Orders</li> <li>Personal</li> </ul> |         | USD 180.00                                                                                                    |
| Information     Password     Modification       |         | Oplease upload your student ID.                                                                                                    |
|                                                 |         | Standard                                                                                                    |
|                                                 |         | USD 300.00                                                                                                    |
|                                                 | 2       | Welcome Note                                                                                                    |
|                                                 |         | Invoice & Receipt                                                                                                    |
|                                                 |         | Invoice<br>If you need the invoice to make your payment, please send your request to us by email. The registration number and your name<br>should be included in the content |
|                                                 |         | Receipt<br>The receipt could be downloaded from your "My Orders" after completing your registration payment. If you would like to add                                        |
|                                                 |         | other information to the document, please contact us via email ( <u>dittosummit2023@chinastargroup.com</u> ).                                                                |

- > For your payment, please select your registration type and click on 'SUBMIT'.
- > When the payment details are confirmed, click on 'SUBMIT' and 'Confirm' to move on.
  - \* Upon Chinese Participants' requests on Chinese Fapiao, Chinese registrant will be asked to provide relevant information at the added column. Please go to FAPIAO 中宾发票 for further instructions.

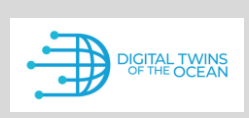

nternational Digital Twins of the Ocean Summit 2023

Please select your Payment Means by clicking on the 'Online Payment' / 'Offline Payment' button. Please read the tips under these options before you start your payment.

> Online Payment

International Participants: PayEase (Visa, MasterCard)

(Turn to STEP 7)

Chinese Participants: PayEase (ChinaUMS, Wechat, Alipay)

> Offline Payment (Turn to STEP 9)

**Bank Transfer** 

# **STEP 6**

Account Number: 01090332001420105006099

Message: DITTO2023\_Registration No.\_Name

above information is not filled in the bank transfer form.

Important notice

Address: 410A, Hongtai Industrial Community, No 7, Tianwei 4th Street, Shunyi District, Beijing

3. Only when your payment fee is received successfully, your payment status will be confirmed as 'Paid'.

2. All the above information is required items for international bank transfer, your payment cannot reach our account if any of the

1. All bank handling charge for remittance must be borne by the remitter.

| Payment Option                                                                                                    |   |
|----------------------------------------------------------------------------------------------------|---|
| Online Devenant Office Devenant                                                                                         |   |
| Onine Payment                                                                                                    |   |
|                                                                                                    |   |
| PayEase                                                                                                    |   |
|                                                                                                    |   |
| Vice and MasterCard are accepted, it will be billed in USS and exchanged to your local currency during                  |   |
| vour online payment authorization. Consequently, the amount charged to your occur they during                           | 0 |
| the fluctuation in exchange rate.                                                                                       |   |
|                                                                                                    |   |
| VISA MasterCard                                                                                                    |   |
|                                                                                                    |   |
|                                                                                                    |   |
|                                                                                                    |   |
| Payment Option                                                                                                    |   |
| Online Payment                                                                                                    |   |
| onine rayment                                                                                                    |   |
|                                                                                                    |   |
|                                                                                                    |   |
| Bank lelegraphic transfer(11)                                                                                           |   |
|                                                                                                    |   |
| Upload a proof of payment                                                                                               |   |
| Please upload the electronic version of the payment voucher in the format of jpg, png or gif, and the size is less than |   |
| IM                                                                                                    |   |
| Wire Transfer Bank Information (For International Delegates ONLY)                                                       |   |
| Intermediary Bank's Name: CITIBANK, N.A., NEW YORK, NY                                                                  |   |
| SWIFT: CITIUS33                                                                                                    |   |
| Beneficiary's Bank's Name: BANK OF BEIJING, BEIJING CN                                                                  |   |
| Beneficiary: China Star PCO                                                                                             |   |
| SUMER RISNOVRI                                                                                                    |   |

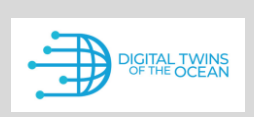

nternational Digital Twins of the Ocean Summit 2023

### **Online Payment:**

- Select 'PayEase'
- Click on 'Confirm' and follow the instruction on next page.

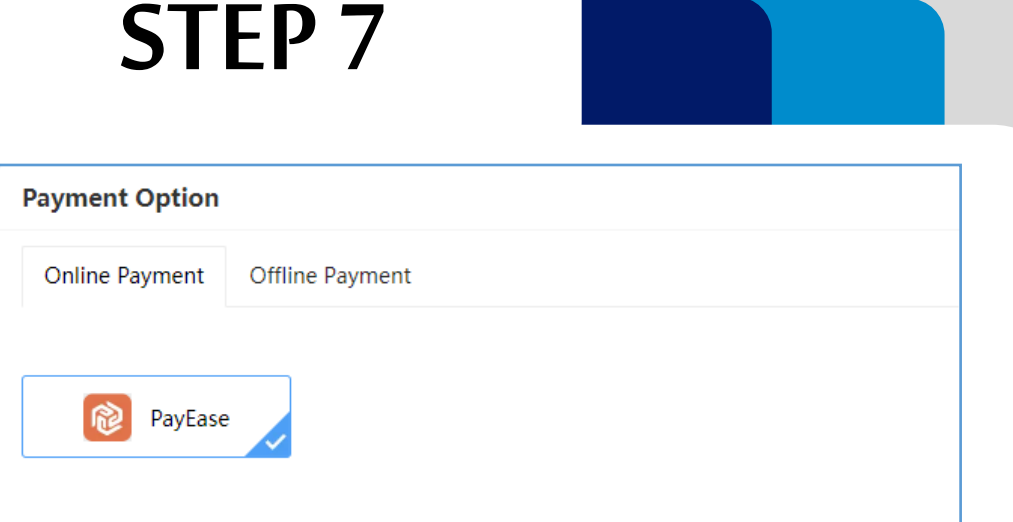

Visa and MasterCard are accepted, it will be billed in US\$ and exchanged to your local currency during your online payment authorization. Consequently, the amount charged to your account may vary due to the fluctuation in exchange rate.

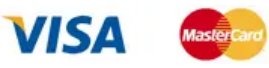

Service Charge: USD 0.00 Service Charge Rate: 0.00%

Payment Amount: USD 300.00

Confirm

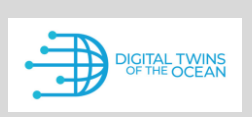

nternational Digital Twins of the Ocean Summit 2023

- Please fill in your 'Card Information' and
   'Billing Information' on this page to proceed the payment.
- Kindly note that ONLY VISA/MASTER card could be used for online payment.

| Jaru Information                                                     |                                                 |   | Order Information                   |               |
|----------------------------------------------------------------------|-------------------------------------------------|---|-------------------------------------|---------------|
| Please provide us with your of                                       | card details, so that we can process your order |   | Order ID:                           |               |
| Card Number                                                          |                                                 |   | 20230718-897395554-<br>R65-ijiijtte | p24406m17765- |
| Expiration Date Month                                                | <ul> <li>✓ Expiration Date Year</li> </ul>      |   | Payment Amount:                     | USD 300.00    |
|                                                                      |                                                 |   |                                     |               |
| First name                                                           |                                                 |   |                                     |               |
| Last name                                                            |                                                 |   |                                     |               |
|                                                                      |                                                 |   |                                     |               |
| Street<br>City<br>Country                                            | on you nana in                                  |   |                                     |               |
| Street<br>City<br>Country<br>Province/State                          |                                                 |   |                                     |               |
| Street<br>City<br>County<br>Province/State<br>Postal Code            | Phone                                           |   |                                     |               |
| Street<br>City<br>Country<br>Province/State<br>Postal Code<br>Ermail | Phone                                           | ^ |                                     |               |

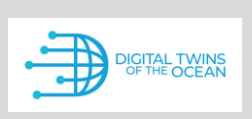

nternational Digital Twins of the Ocean Summit 2023

### **Offline Payment:**

Please upload the proof of your payment when you complete your bank transfer and click on 'Confirm'

### Important notes:

- Bank account information of beneficiary is clearly stated in the system. You might need it to complete your payment through bank transfer.
- \* Please kindly note that ALL information of the stated bank account information is the MANDATORY REQUIREMENT for international bank transfer. Your payment cannot reach our account if any of the abovementioned information is not COMPELTELY filled up in the bank transfer form.

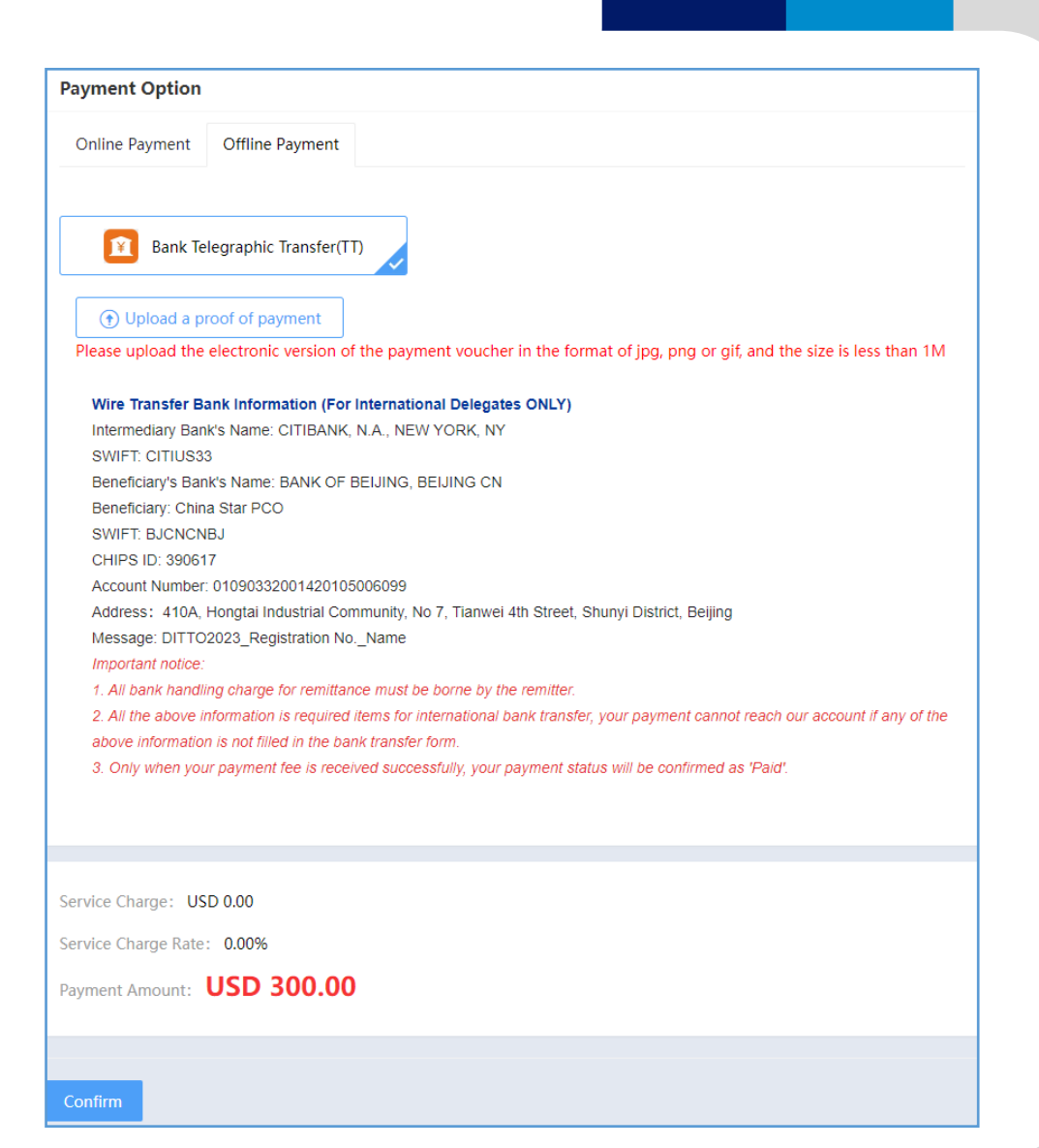

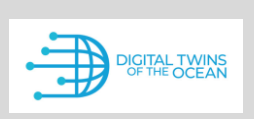

nternational Digital Twins of the Ocean Summit 2023

# **STEP 10**

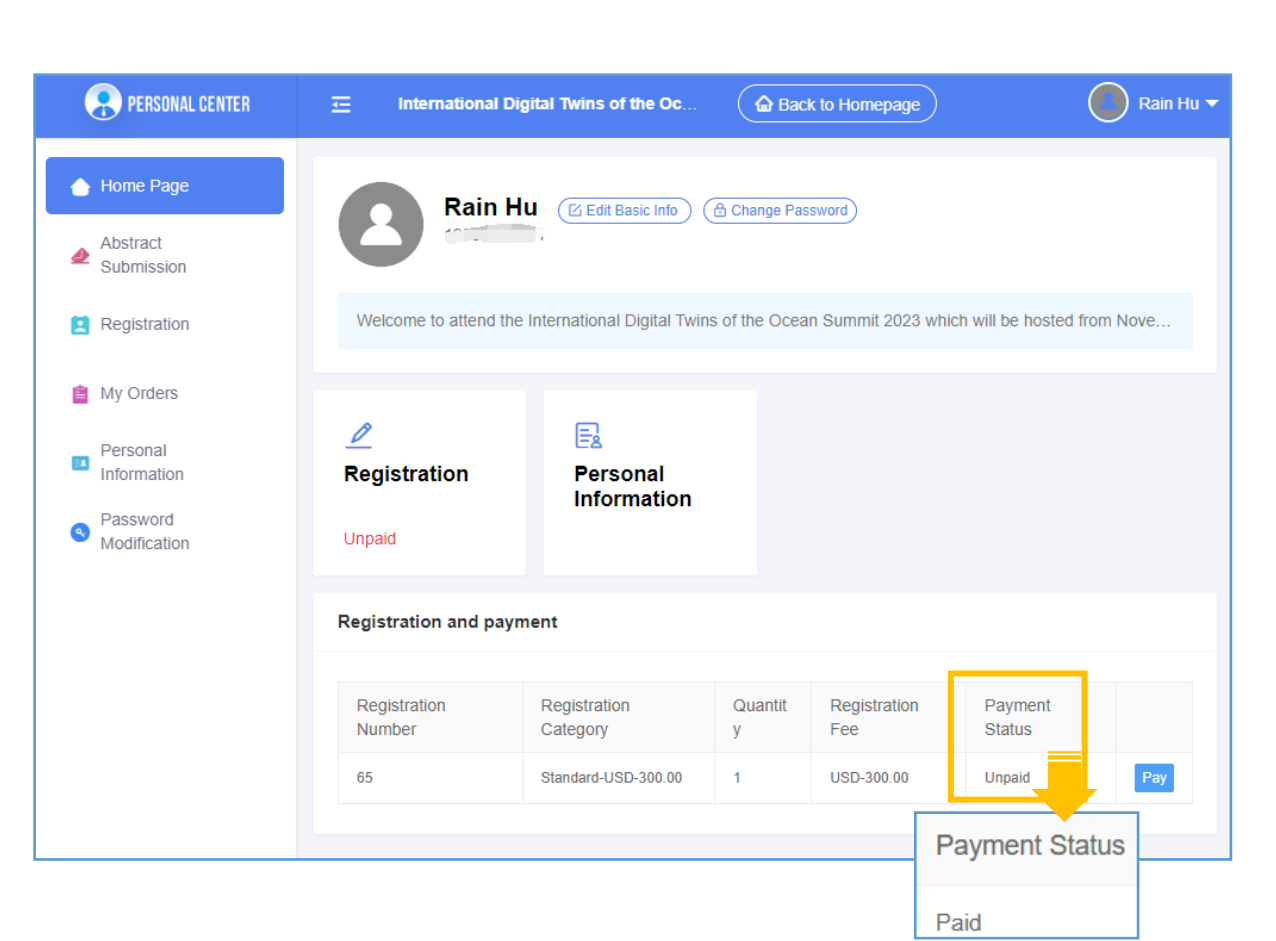

After completing the above steps, you could return to 'Home Page' to view the payment status. If the status has changed from 'Unpaid' to 'Paid', it means you have completed your registration successfully.

- If you selected 'Online Payment', the payment status will be updated automatically in 3 minutes.
- If you selected 'Offline Payment', the staff will update the status when your payment is well received. Usually, it will take about 7-14 days for us to receive your payment from the bank.

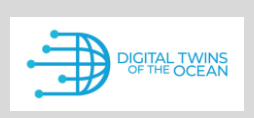

nternational Digital Twins of the Ocean Summit 2023

- If you need a Visa Invitation Letter to apply for an F visa to China, when you done your payment, a new button of 'Invitation Letter' could be found in your 'Personal Center'. Clicking on this button then you could download your Invitation Letter in PDF format.
- \* How to modify/update the invitation letter? The information in the invitation letter is cited from what information you submitted in your registration. If you would like to modify/update the information, please click on 'Personal Information' for modification/updates, then you can download the automatically updated invitation letter.
- \* Kindly note that the Invitation Letter can ONLY be available when you fully completed your registration, including the payment.

### **VISA INVITATION LETTER**

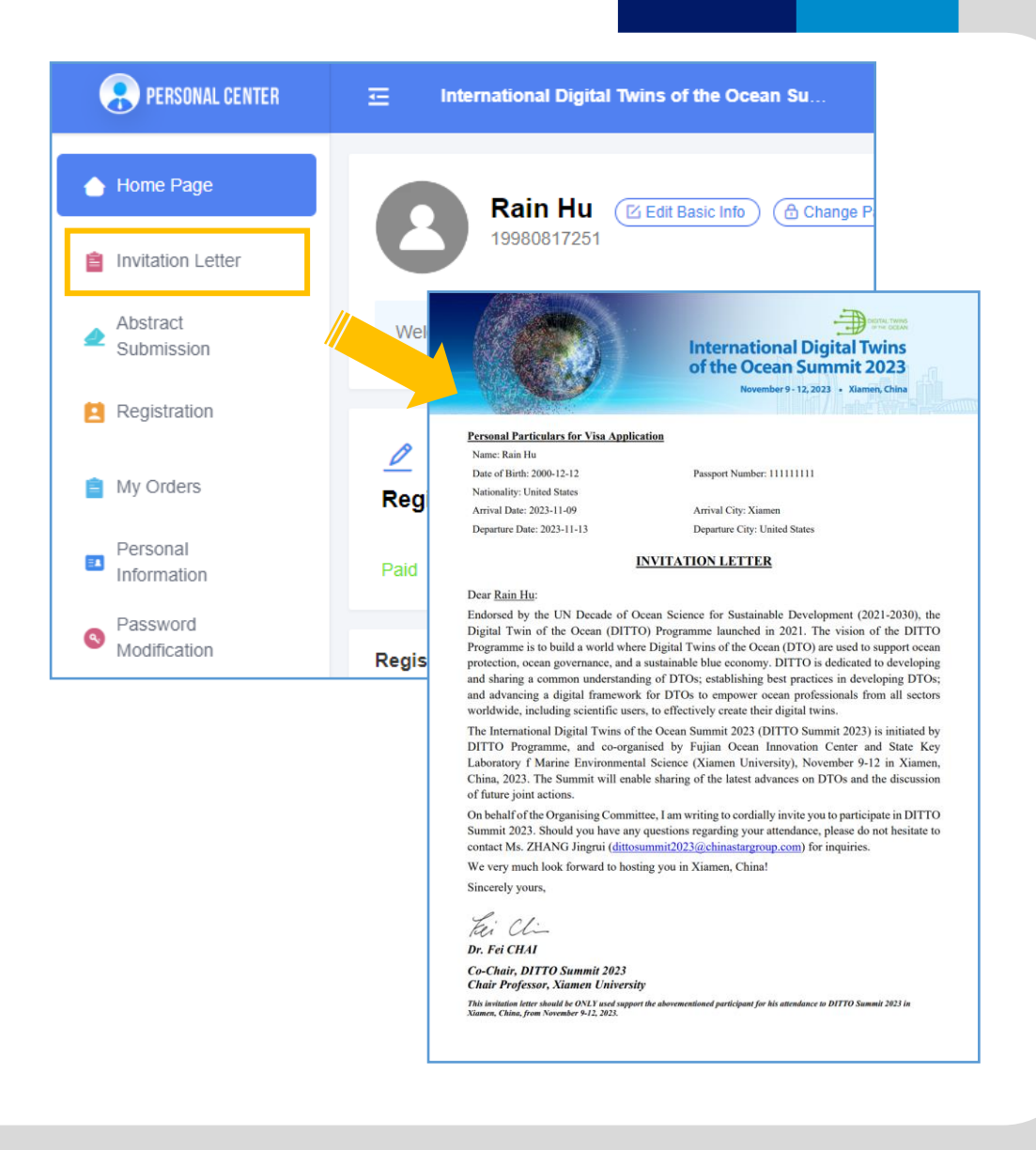

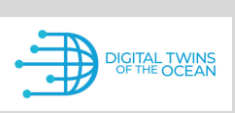

International Digital Twins of the Ocean Summit 2023

### **RECEIPT/INVOICE**

| PERSONAL CENTER         |                   | Digital Twins of the Ocea | Back to Homepage     | Rain Hu                      |
|-------------------------|-------------------|---------------------------|----------------------|------------------------------|
| 💧 Home Page             | My Orders         |                           |                      |                              |
| a Invitation Letter     |                   |                           |                      |                              |
| Abstract                | Order NO.: 165795 | 46                        | Creati               | on time: 2023/07/28 10:59:27 |
| Submission              | Registration      | Standard                  |                      | 300.00*1 USD300.00           |
| 2 Registration          |                   |                           |                      |                              |
| Average My Orders       |                   | Total: USD300.00          | Service Fee: USD0.00 | Total amount: USD300.00      |
|                         | Order details     |                           |                      | Receipt Download             |
| Personal<br>Information |                   |                           |                      |                              |

- Your RECEIPT could be viewed in 'My Orders' of your 'Personal Center'.
- Find your registration payment order and then click on 'Receipt Download', then you could get your receipt in the PDF format.
- If you need INVOICE, or you would like to add other information to the receipt, please contact us via

#### dittosummit2023@chinastargroup.com.

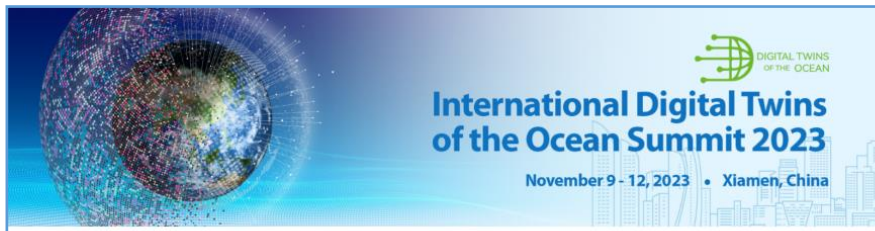

#### China Star PCO

Authorized Congress Company of DITTO Summit 2023 Room 810, Floor 8, Block B, Xiaoyun Centre, No.15 Xiaguangli, Chaoyang District, Beijing, China 100027 E-mail: DITTOSummit2023@chinastargroup.com

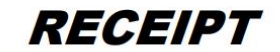

| Participant Information |                |  |  |
|-------------------------|----------------|--|--|
| Name                    | Rain Hu        |  |  |
| Registration Number     | 65             |  |  |
| E-mail                  | Lisuraurau eq. |  |  |
| Affiliation             | 100 7001       |  |  |
| Address                 | United States  |  |  |

| Event Information |                                                      |  |  |
|-------------------|------------------------------------------------------|--|--|
| Event Name        | International Digital Twins of the Ocean Summit 2023 |  |  |
| Event Date        | November 9-12, 2023                                  |  |  |

| Order List       |             |     |            |             |
|------------------|-------------|-----|------------|-------------|
| Item             | Description | QTY | Unit Price | Total Price |
| Registration Fee | Standard    | 1   | 300.00     | 300.00      |
|                  |             |     | Total      | 300.00      |

Receipt Billed in Currency Type: USD Should you have any questions about this receipt, please contact us via DITTOSummit2023@chinastargroup.com

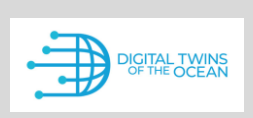

nternational Digital Twins of the Ocean Summit 2023

### FAPIAO 中宾发票

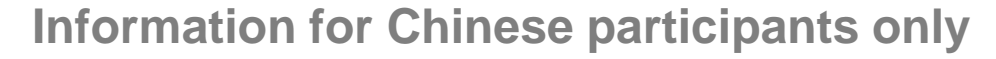

中国境内代表 (国籍选择China的代表) 在 [STEP 5] 页面有额外的发票信息登记栏。请您根据实际情况,填写发票信息。

- 本次大会提供增值税普通电子发票,发票将在会议结束后2周内统一开具,通过 邮件发至您所填的收票人邮箱。
- 如您注册缴费后因单位财务流程需要会前开具发票,<u>请发邮件至</u>
   <u>dittosummit2023@chinastargroup.com</u> 联系会务组。
- ▶ 如您通过汇款注册支付了多人注册费,有合并开票或分开开票的需求,请您将 需求发送至: dittosummit2023@chinastargroup.com,工作人员在收到您 的信息后,会尽快与您联系。
- 如您在支付阶段忘记填写发票信息,或提供的发票信息有误,请您将发票信息 以邮件形式发送至上一条中的邮箱,工作人员在收到您的发票信息后,会尽快 与您联系,并补全/订正发票信息。

| 🗜 个人中心                  |          | Ξ       |
|-------------------------|----------|---------|
| ● 费用类型                  |          |         |
| 普通代表                    |          | 收起 🔺    |
| 费用类型                    |          | 普通代表    |
| 币种                      |          | CNY     |
| 费用金额                    |          | 2000.00 |
| 数量                      |          | 1       |
| 支付状态                    |          | 未付款     |
|                         |          |         |
| 发票信息                    |          |         |
| 填写发票信息                  |          |         |
| *发票类型                   |          |         |
| 增值税普通电子发票               |          | ~       |
| *收票人邮箱                  |          |         |
| huyu@chinastargroup.com |          |         |
| 选择发票抬头                  |          |         |
|                         | ╋ 添加发票抬头 |         |
|                         |          |         |
|                         | 立即提交     |         |

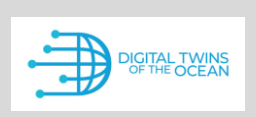

ternational Digital Twins of the Ocean Summit 2023

### **ABSTRACT SUBMISSION**

- Click 'Abstract Submission' to start your submission.
- After reading the Submission Guidelines, click the blue button of 'Abstract Submission' at the bottom of this page to the next step.

| PERSONAL CENTER          | International Digital Twins of the Ocean Summit 2023       Back to Homepage       Rain Hu                                                           |
|--------------------------|----------------------------------------------------------------------------------------------------|
| 💧 Home Page              | Abstract Submission                                                                                                    |
| Abstract<br>Submission   | Submission Guidelines         Authors' information         Abstract information         Preview         Success                                     |
| 2 Registration           |                                                                                                    |
| My Orders                | <ol> <li>Each delegate can only submit one abstract.</li> <li>The presenter should be marked from your abstract author list.</li> </ol>             |
| Personal<br>Information  | <ol> <li>Please submit your abstract in English only.</li> <li>Abstract acceptance notice will be sent to authors after August 15, 2023.</li> </ol> |
| Password<br>Modification |                                                                                                    |
|                          |                                                                                                    |
|                          |                                                                                                    |
|                          | Start Submission                                                                                                    |

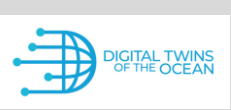

International Digital Twins of the Ocean Summit 2023

### **ABSTRACT SUBMISSION**

| 🔤 International D    | igital Twins of the Ocean Summit 2023 🙆 Back to Homepage Rain Hu                                                                | International Digital Twins of the Ocean Summit 2023 🕜 Back to Homepage           |
|----------------------|----------------------------------------------------------------------------------------------------|-----------------------------------------------------------------------------------|
| Abstract Submission  | 1                                                                                                    | Abstract Submission                                                               |
| Submission Gui       | delines Authors' information Abstract information Preview Success                                                               | Submission Guidelines Authors' information Abstract information Preview Success   |
| ן וא<br>Family Name* | n the first author. (Please check here, if you are the first author. Otherwise, please fill in the first author's information.) | VInstitution Add Institution                                                      |
| Given Name*          |                                                                                                    | 1. Chinastar 🕇 🕴 🗹 🛅                                                              |
| Country/Region*      | Select 👻                                                                                                    | V All Author Add Author                                                           |
| Department*          |                                                                                                    | No. 1 Author                                                                      |
| Institution*         |                                                                                                    | Given Name: yu Family Name: hu  Presenting author                                 |
| E-mail*              | 2036288113@qq.com                                                                                                    | Affiliation: Chinastar                                                            |
| Next   Fill in inf   | formation of the other authors                                                                                                  | Back   Fill in information of the author Next   Fill in information of manuscript |

- > Fill in the author's information as requested step by step, then click on 'Next' to check your information.
- > After confirming that the author's information is correct, click on 'Next' to the next steps.

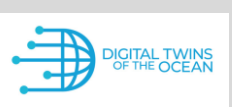

International Digital Twins of the Ocean Summit 2023

### **ABSTRACT SUBMISSION**

| International Digital Twins of the Ocean Summit 2023     ▲ Back to Homepage     ▲     ■       | ain Hu 🛪 🚊 International Digital Twins of the Ocean Summit 2023 🍙 Back to Homepage 🛛 Rain Hu 🕶                                                                                                    |
|-----------------------------------------------------------------------------------------------|----------------------------------------------------------------------------------------------------|
| Abstract Submission                                                                           | Abstract Submission                                                                                                    |
| Submission Guidelines Authors' information Abstract information Preview Success               | Submission Guidelines Authors' information Abstract information Preview Success                                                                                                    |
|                                                                                               | Type of Presentation: Oral                                                                                                    |
| Title*                                                                                        | Topic 1. Ocean Observations & Data Systems                                                                                                    |
| Type of  Oral  Poster Presentation*                                                           | 11111                                                                                                    |
| Topic* 1. Ocean Observations & Data Systems                                                   | yu hu                                                                                                    |
| Abstract Content* B $I \Omega \times_2 \times^2$                                              | Chinastar                                                                                                    |
| Characters: 0, W<br>The abstract should be no less than 100 words and no more than 500 words. | The ocean is facing challenges from both climate change and increasing impacts caused by anthropogenic activities. This calls for breakthrough solutions to address the challenges for a shared sustainable ocean future. Digital twins of the ocean (DTOs) are digital representation of the ocean that help to answer 'what if questions. Thus, they are intended to provide science-based decision support systems for global as well as regional marine management.<br>Endorsed by the UN Decade of Ocean Science for Sustainable Development (2021-2030), the Digital Twins of the Ocean (DITTO) programme was launched in 2021. The vision of the DITTO Programme is to build a world where digital twins of the ocean (DTOs) are used to support ocean protection, ocean governance, and a sustainable Blue Economy. DITTO is dedicated to developing and sharing a common understanding of DTOs; establishing best practices in the development of DTOs; and advancing a digital framework for DTOs to empower ocean professionals from all sectors around the world, including scientific users, to effectively create their digital twins. |
| Back   Fill in information of the author Next   Preview manuscript                            | Back   Fill in information of manuscript Next   Submission completed                                                                                                    |

- > Fill in the abstract's information as requested step by step, then click on 'Next' to preview your abstract.
- > After confirming that there are no errors, click 'Next' to complete the abstract submission.

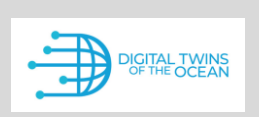

ternational Digital Twins of the Ocean Summit 2023

### **ABSTRACT SUBMISSION**

Click 'Submission Management' to Modify, Delete and View your submitted abstract.

| PERSONAL CENTER          | International Digital Twins of the Ocean Summit 2023 |                                         |                |                  |                    |                 |  |
|--------------------------|------------------------------------------------------|-----------------------------------------|----------------|------------------|--------------------|-----------------|--|
| 💧 Home Page              | Submission Management                                |                                         |                |                  |                    |                 |  |
| Abstract<br>Submission   | New submission                                       |                                         |                |                  |                    |                 |  |
| Submission               | Abstract ID                                          | Classification of papers                | Abstract title | The first author | Status             | Operation       |  |
| Management               | 121                                                  | 1. Ocean Observations<br>& Data Systems | 11111          | yu hu            | Abstract submitted | ZModify ∎Delete |  |
| My Orders                | < 1 > Turn to Page 1 page Go Total 1 10/page         |                                         |                |                  |                    |                 |  |
| Personal<br>Information  |                                                      |                                         |                |                  |                    |                 |  |
| Password<br>Modification |                                                      |                                         |                |                  |                    |                 |  |

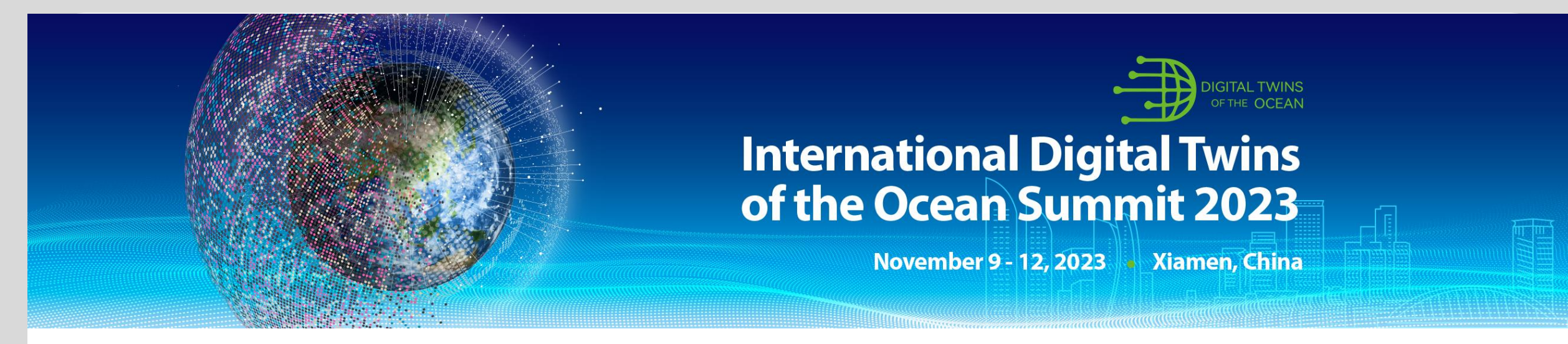

We very much looking forward to hosting you in Xiamen this fall! Should you have any questions, please feel free to let us know.

Ms. Jingrui ZHANG

**Registration & Logistics** 

E-mail: dittosummit2023@chinastargroup.com